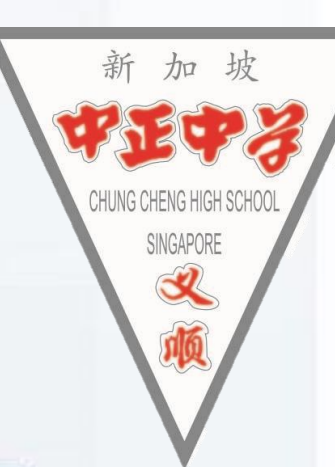

## O level Results Admin Briefing 11 Jan 2024

## **Concerned about your next steps?**

• Calm yourself down. Take a few deep breaths.

## Think

Stop

- Think through the different options that are available for you. Keep things in perspective.
- Remember that the O-Level is one part of your life journey and not the destination.

When you receive your results, you may experience a range of emotions.

Managing these emotions well will allow you to stay calm and make rational decisions.

Do

- Approach a trusted and expert adult and seek his/her help. Have a conversation with this person about what would be best for you.
- Make a decision and take action based on your options.

## Support is readily available for you.

#### **Reach out to an ECG Counsellor!**

Who can we go to for ECG advice?

Make an appointment to speak with your ECG Counsellor in school.

#### OR

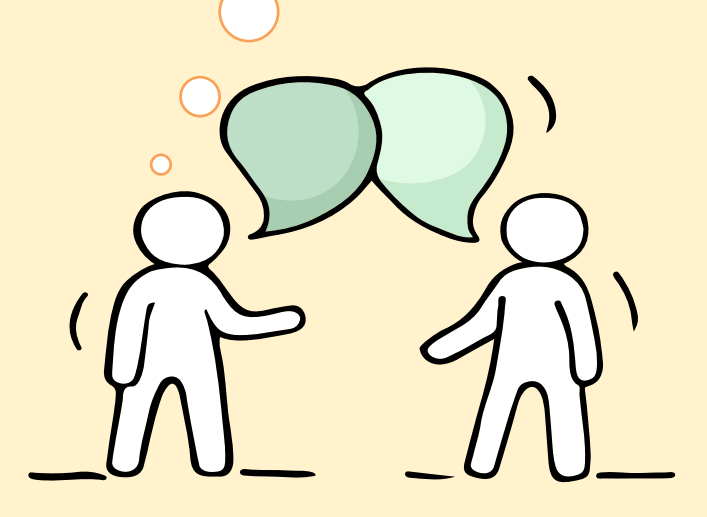

Make an ECG counselling appointment via the ECG Centre @ MOE (Grange Road) at https://go.gov.sg/moe-ecg-centre

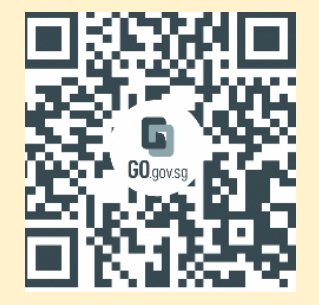

Keep a lookout for some of these signs in your peers or in yourself

> How can we support one another?

Deliberately avoiding others

Increased irritability, restlessness, agitation, stress and anxiety

Sending or posting moody messages on social media

Talking about death or dying

Reacting differently or gradually losing interest in things they used to like

Eating more than usual or having a much reduced appetite

Sleep pattern changes with difficulty falling asleep or oversleeping

Slowing down of energy levels

If you notice any of these signs in yourself or your friends, have a chat with your school counsellor or teacher Or contact SOS 24-hour hotline at **1-767** or **1800-221-4444** 

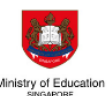

S

R

E

S

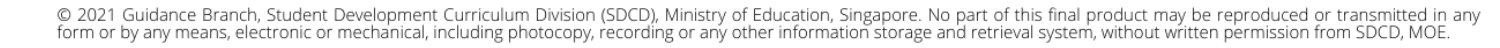

## Supporting Your Friend

We may each experience different emotions upon receiving the results. You can share your friends' joy by congratulating them or give words of encouragement to friends who may be disappointed with their results.

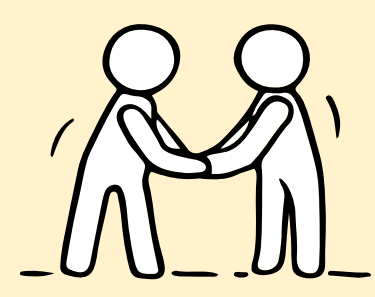

Keep a lookout for your friends in distress. You can support them in the following ways:

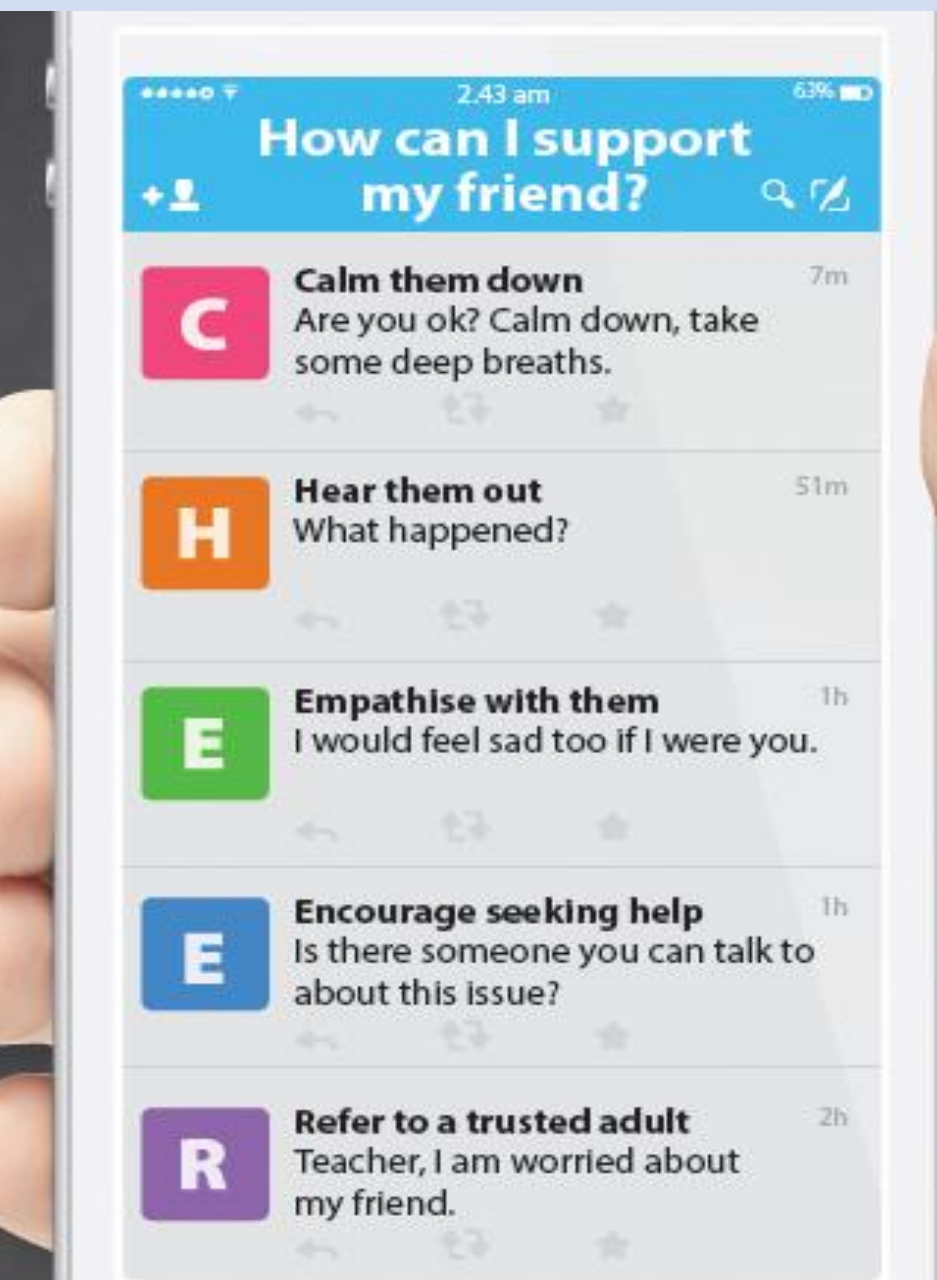

#### Support is readily available for you.

There are other hotlines and chats available if you are more comfortable seeking help using these platforms. Scan the QR code below for a helpful

resource.

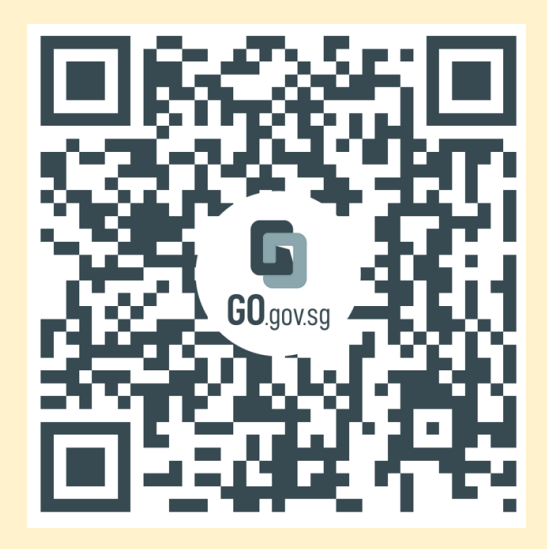

SOS provides round-the-clock emotional support for those in distress, thinking of suicide or affected by suicide.
Call: 1767 Whatsapp: 9151 1767 (24-hour helpline) (24-hour Care Text)

#### **Community Health Assessment Team**

**(CHAT)** provides personalised and confidential mental health checks and consultation for youths. To speak with a youth support worker, you can:

Visit: CHAT Hub at \*SCAPE, #05-05 Call: 6493 6500/ 6501 Email: CHAT@mentalhealth.sg

mindline.sg is an online platform that provides tools, tips and resources to help you manage your health and wellbeing. Find out more at: www.mindline.sg

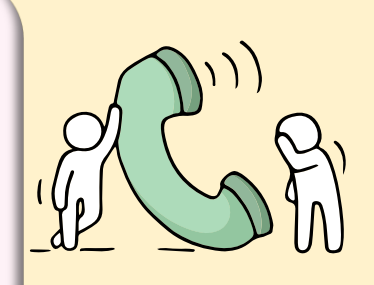

**TOUCHline** is a helpline to provide youths with emotional support and practical advice.

Call: 1800-377 2252

Monday- Friday (Excluding Public Holidays): 9am – 6pm

**Carey** is an online platform by Care Corner that provides free mental health check-ins with mental health professionals. Find out more at: https://carey.carecorner.org.sg/

**eC2** is an e-Counselling Centre where you can talk to a trained counsellor about the issues you are facing, right where you are.

Chat with a counsellor at:

www.ec2.sg Monday – Friday (Excluding Public Holidays): 10am – 12pm & 2pm – 5pm

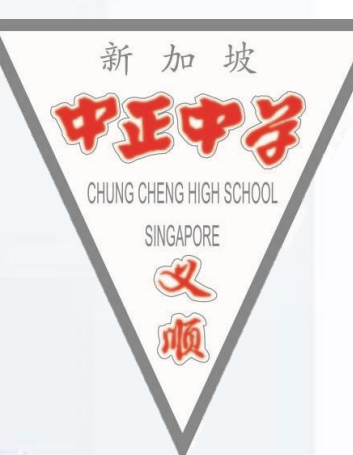

## **Application Details**

#### Thu, 11 Jan, 4pm to Tue, 16 Jan 2024, 4pm

- 1. You will receive an email on your JAE eligibility. If you meet the eligibility criteria, you will also receive **Form A**, containing the courses for which you qualify to apply.
- 2. Use the JAE worksheet as a guide to choose up to 12 courses from Form A. Make sure to list them in the order of your preference.
- 3. Submit your application through the JAE Internet System (JAE-IS) using your Singpass during the application period.
- 4. Once you have successfully submitted your application, you will receive a **verification slip through the email address**

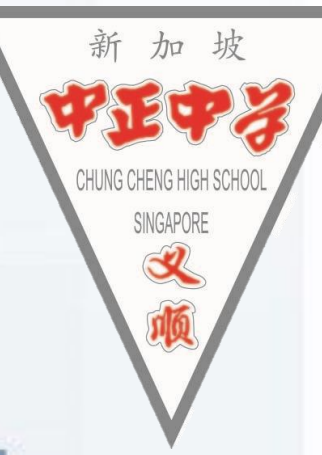

### **Posting Results**

Thu, 1 Feb 2024, 9am

The JAE posting results will be released through:

- SMS, if you have provided a local mobile number in your application.
- JAE-IS, which you can access using your Singpass.

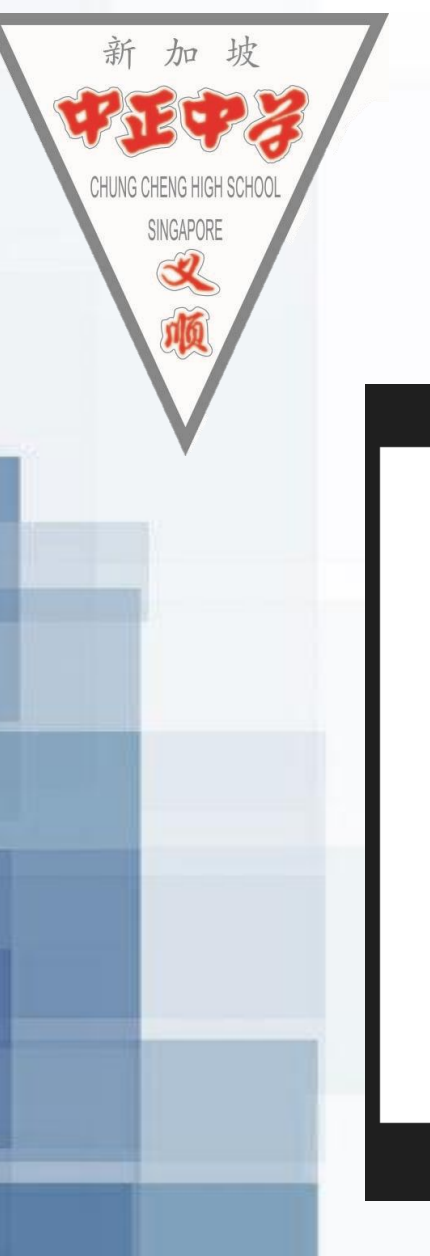

## Joint Admission Exercise (JAE) Website

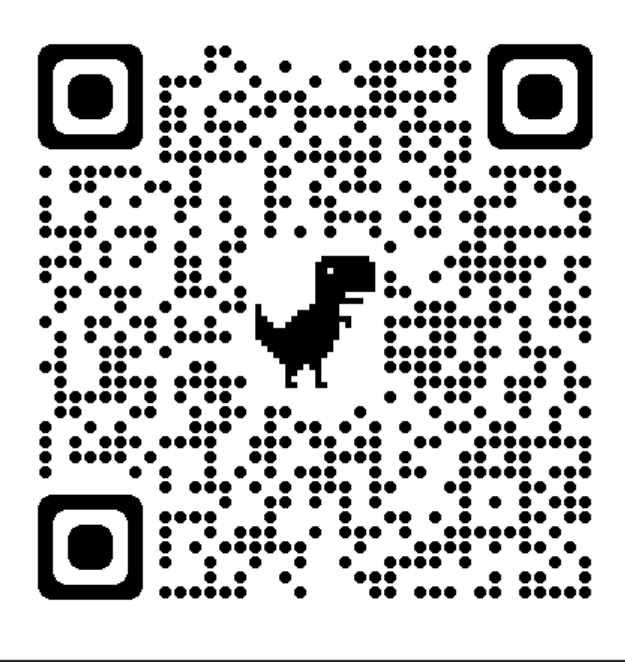

Important Website: JAE Website: Joint Admissions Exercise (JAE) | MOE

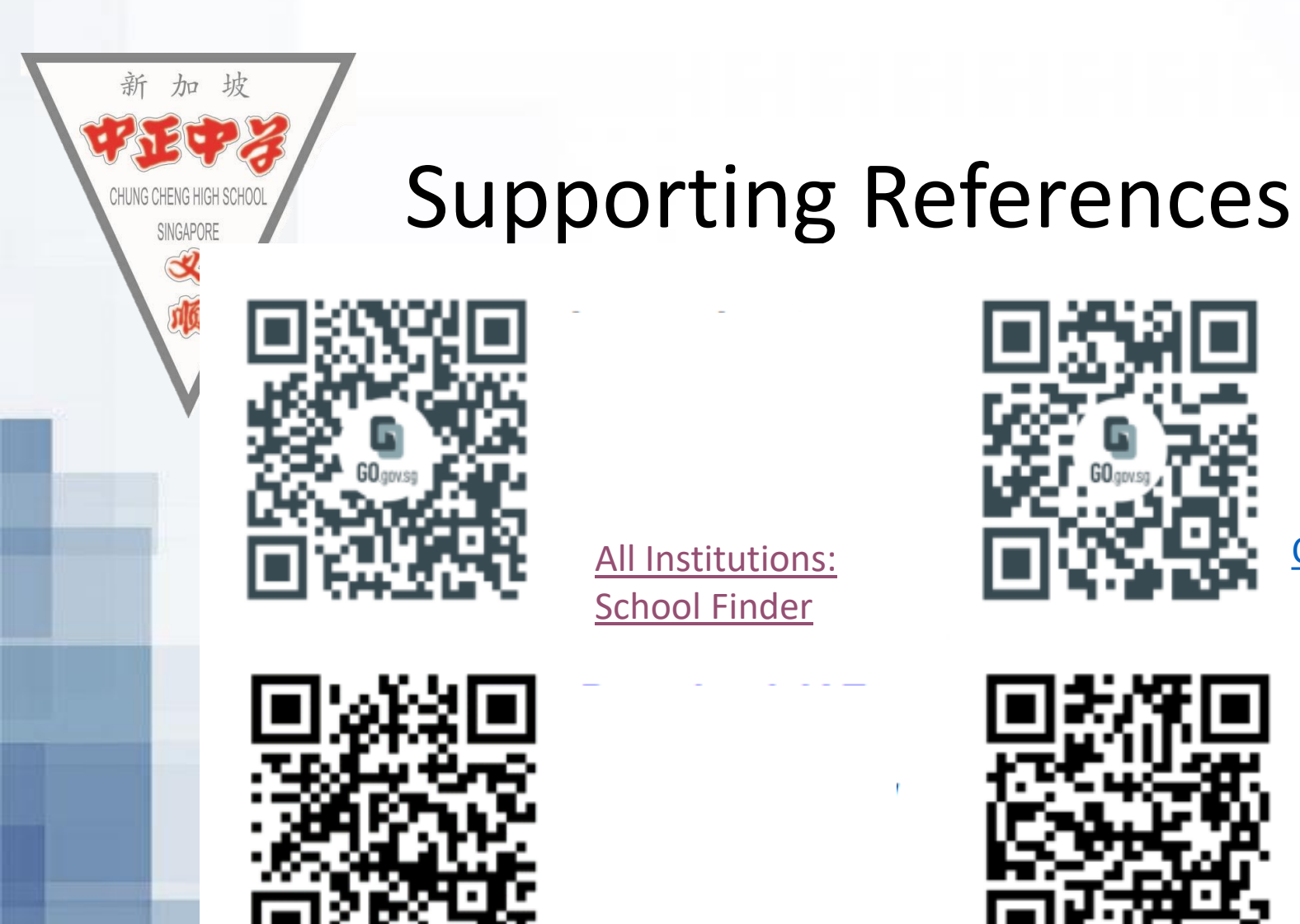

Overview of Education and Career Guidance | MOE

Download JAE Worksheet

CourseFinder | MOE

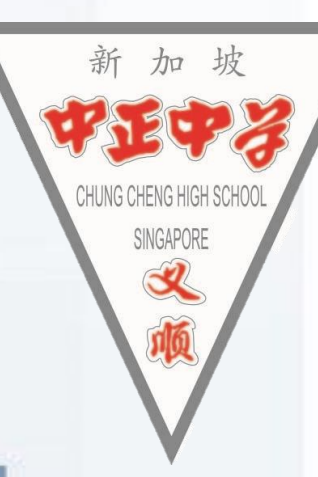

## What's next ECG guide?

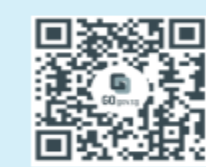

Explore courses based on aggregate type, score, type of institute and area of interest. https://go.gov.sg/coursefinder

 What is next after O levels: Go.gov.sg

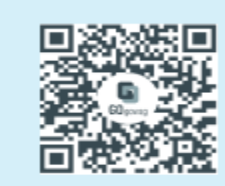

Explore schools based on their distance from your home, locations, CCAs, subjects and programmes offered. https://go.gov.sg/explore-schoolfinder

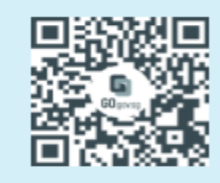

Explore education institutions using *Education Guide* on the MySkillsFuture Student Portal. https://go.gov.sg/explorepostsec

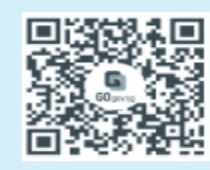

Find out more about how others have made informed decisions on their education and career journeys.

https://go.gov.sg/next-step-forward

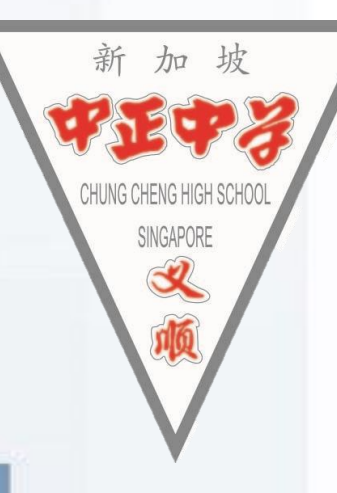

#### Form A

# Check through the registered personal email submitted to school.

#### Not your ICON email.

| Ministry                                                                                                    | y of Educati                                                                                                    | on                                                                                                    |                                                                                                    |                                                                                                    |                                                                                                |                                                                                                    |                                                                                                    |                                                                                                    |                                                                                                    | 13 L/                                                                                                    | Cerci                                                                                                    | 30                                                                                      |                                                                                                    |                                                                                                    |                                                                                                    |                                                                                                    |                                                                                                    |
|----------------------------------------------------------------------------------------------------|----------------------------------------------------------------------------------------------------|----------------------------------------------------------------------------------------------------|----------------------------------------------------------------------------------------------------|----------------------------------------------------------------------------------------------------|------------------------------------------------------------------------------------------------|----------------------------------------------------------------------------------------------------|----------------------------------------------------------------------------------------------------|----------------------------------------------------------------------------------------------------|----------------------------------------------------------------------------------------------------|----------------------------------------------------------------------------------------------------|----------------------------------------------------------------------------------------------------|-----------------------------------------------------------------------------------------|----------------------------------------------------------------------------------------------------|----------------------------------------------------------------------------------------------------|----------------------------------------------------------------------------------------------------|----------------------------------------------------------------------------------------------------|----------------------------------------------------------------------------------------------------|
|                                                                                                    |                                                                                                    |                                                                                                    |                                                                                                    |                                                                                                    |                                                                                                |                                                                                                    | 00                                                                                                    | 0684-300                                                                                                    | 5                                                                                                    |                                                                                                    | ~                                                                                                    |                                                                                         |                                                                                                    |                                                                                                    | 00000                                                                                                    | 00045                                                                                                    |                                                                                                    |
| Narr                                                                                                    | ne                                                                                                    | : TES                                                                                                    | T NAM                                                                                                    | E 111                                                                                                    |                                                                                                |                                                                                                    |                                                                                                    |                                                                                                    |                                                                                                    |                                                                                                    | С                                                                                                    | entre li                                                                                | ndex N                                                                                              | 0. 3                                                                                                    | 22222                                                                                                    | 22217                                                                                                    |                                                                                                    |
| Add                                                                                                    | fress                                                                                                    | : 111                                                                                                    | BUKIT                                                                                                    | BATO                                                                                                    | K EAS                                                                                          | T AVEN                                                                                                    | NUE 1                                                                                                    |                                                                                                    |                                                                                                    |                                                                                                    |                                                                                                    |                                                                                         |                                                                                                    |                                                                                                    |                                                                                                    |                                                                                                    |                                                                                                    |
|                                                                                                    |                                                                                                    | #11                                                                                                    | -11                                                                                                    |                                                                                                    |                                                                                                |                                                                                                    |                                                                                                    |                                                                                                    |                                                                                                    |                                                                                                    |                                                                                                    |                                                                                         |                                                                                                    |                                                                                                    |                                                                                                    |                                                                                                    |                                                                                                    |
|                                                                                                    |                                                                                                    | SIN                                                                                                    | GAPOF                                                                                                    | RE 111                                                                                                    | 1111                                                                                           |                                                                                                    |                                                                                                    |                                                                                                    |                                                                                                    |                                                                                                    |                                                                                                    |                                                                                         |                                                                                                    |                                                                                                    |                                                                                                    |                                                                                                    |                                                                                                    |
| Sch                                                                                                    | lool Code                                                                                                    | : 1111                                                                                                    | 1                                                                                                    |                                                                                                    |                                                                                                |                                                                                                    |                                                                                                    |                                                                                                    |                                                                                                    |                                                                                                    |                                                                                                    |                                                                                         |                                                                                                    |                                                                                                    |                                                                                                    |                                                                                                    |                                                                                                    |
| Please<br>Your 20                                                                                                    | apply you<br>OXX GCE                                                                                                    | O-Leve                                                                                                    | e choice                                                                                                    | ination                                                                                                    | D/MM/                                                                                          | YYYY,<br>ts:                                                                                                    | 04:00                                                                                                    | PM.                                                                                                    | SE =                                                                                                    | B3, M                                                                                                    | ATHEM                                                                                                    | IATICS                                                                                  | <u>∠</u><br>= A2                                                                                    | ADD                                                                                                    | ubject de<br>ade obt                                                                                               | ained                                                                                                    | n a                                                                                                    |
| MATHEN                                                                                                    | MATICS =                                                                                                    | ENGLI                                                                                                    | PHYSIC                                                                                                    | 83 = 8<br>83                                                                                                    | 53, CH                                                                                         | EMIST                                                                                                    | RI =                                                                                                    | B4, B                                                                                                    | UMANI                                                                                                    | TIES                                                                                                    | (SOCI                                                                                                    | AL SI                                                                                   | ODIES                                                                                               | , ніз                                                                                                    | TORY)                                                                                                    | = A1                                                                                                    | ·                                                                                                    |
| CCA =                                                                                                    | EXCELLE                                                                                                    | NT                                                                                                    |                                                                                                    |                                                                                                    |                                                                                                |                                                                                                    |                                                                                                    |                                                                                                    |                                                                                                    |                                                                                                    |                                                                                                    |                                                                                         |                                                                                                    | Aggreg                                                                                                    | gate type                                                                                                    | es and g                                                                                                    | ros                                                                                                    |
|                                                                                                    | 2000 0000000000000000000000000000000000                                                                                                    |                                                                                                    |                                                                                                    |                                                                                                    |                                                                                                |                                                                                                    |                                                                                                    |                                                                                                    |                                                                                                    |                                                                                                    |                                                                                                    |                                                                                         | /                                                                                                   | aggreg                                                                                                    | points)                                                                                                    | res (exc                                                                                                    | ludi                                                                                                    |
| Your ag                                                                                                    | ggregate                                                                                                    | scores:                                                                                                    |                                                                                                    |                                                                                                    |                                                                                                |                                                                                                    |                                                                                                    |                                                                                                    |                                                                                                    |                                                                                                    |                                                                                                    | 4                                                                                       | 2                                                                                                   | ponus                                                                                                    | points                                                                                                    |                                                                                                    |                                                                                                    |
| JC                                                                                                    | ) I                                                                                                    | IIV                                                                                                    |                                                                                                    |                                                                                                    |                                                                                                | Po                                                                                                    | lytechr                                                                                                    | nic                                                                                                    |                                                                                                    |                                                                                                    |                                                                                                    |                                                                                         |                                                                                                    | 1                                                                                                    | TE                                                                                                    |                                                                                                    |                                                                                                    |
|                                                                                                    | 85 L1                                                                                                    | R4                                                                                                    | EL R2                                                                                                    | B2-A                                                                                                    | FLE                                                                                            | 22B2-F                                                                                                    | S F                                                                                                    | I R2B2                                                                                                    | -c                                                                                                    | ELR2                                                                                                    | 32-D                                                                                                    | ELI                                                                                     | 34-A                                                                                                | ELR                                                                                                    | 1B3-B                                                                                                    | ELR                                                                                                    | 2B2                                                                                                    |
| L1R                                                                                                    |                                                                                                    |                                                                                                    | 0                                                                                                    |                                                                                                    | 1                                                                                              | 0                                                                                                    |                                                                                                    | 0                                                                                                    |                                                                                                    | 8                                                                                                    |                                                                                                    | 0                                                                                       |                                                                                                    | 8                                                                                                    |                                                                                                    | 0                                                                                                    |                                                                                                    |
| 11<br>Your el<br>You                                                                                                    | ligible co                                                                                                    | entry re                                                                                                    | 8<br>equirem                                                                                                    | ents fo                                                                                                    | r the be                                                                                       | 8<br>elow co                                                                                                    | ourses                                                                                                    | 8<br>and and                                                                                                    | e eligib                                                                                                    | 8<br>le to ap                                                                                                    | oply. Ho                                                                                                    | owever                                                                                  | 8<br>, a plac                                                                                       | ce in th                                                                                                    | 8<br>e cours                                                                                                    | e is no                                                                                                    | 8<br>ot                                                                                                    |
| Your el<br>Your el<br>You<br>gua<br>Cou                                                                                                    | eligible co<br>u meet the<br>aranteed a:<br>urse codes                                                                                                    | entry residentials                                                                                                    | equirem<br>sion is t                                                                                                    | ents fo<br>based o<br>ns can                                                                                                    | or the bo                                                                                      | 8<br>elow co<br>it, your<br>nd in w                                                                                                    | ourses<br>choice<br>/ww.mo                                                                                   | 8<br>and and<br>is and a<br>be.gov.                                                                                                    | e eligib<br>availab<br>sg/jaec                                                                                                    | 8<br>le to ap<br>le vaca                                                                                                    | ply. Ho<br>Incies.                                                                                            | owever                                                                                  | 8<br>, a plac                                                                                       | ce in th                                                                                                    | 8<br>e cours<br>Explore                                                                                            | e is no                                                                                                    | 8<br>ot                                                                                                    |
| Vour el<br>Your el<br>You<br>gua<br>Cou<br>JC/MI:<br>You are                                                                                                    | Pligible co<br>u meet the<br>aranteed a:<br>urse codes                                                                                                    | entry resident and de                                                                                                    | equirem<br>sion is t<br>scriptio                                                                                                    | ents fo<br>based (<br>ns can                                                                                                    | r the bo<br>on men<br>be fou                                                                   | elow co<br>it, your<br>nd in w                                                                                                    | ourses<br>choice<br>/ww.mo                                                                                   | 8<br>and and<br>is and i<br>be.gov.                                                                                                    | e eligib<br>availab<br>sg/jaec                                                                                                    | le to ap<br>le vaca                                                                                                    | oply. Ho<br>Incies.<br>5. ←                                                                                   | owever                                                                                  | 8<br>r, a plac                                                                                      | ce in th                                                                                                    | e cours                                                                                                    | se is no                                                                                                    | 8<br>urse                                                                                                    |
| Vour el<br>Your el<br>You<br>gua<br>Cou<br><u>JC/MI:</u><br>You are                                                                                                    | aligible co<br>u meet the<br>aranteed a:<br>urse codes                                                                                                    | 8<br>entry res<br>admiss<br>and de                                                                                                    | equirem<br>sion is t<br>escriptio                                                                                                    | ents fo<br>based o<br>ns can                                                                                                    | or the bo<br>on meri<br>be fou                                                                 | elow co<br>it, your<br>nd in w                                                                                                    | ourses<br>choice<br>/ww.mo                                                                                   | 8<br>and and<br>is and a<br>be.gov.                                                                                                    | e eligib<br>availab<br>sg/jaec                                                                                                    | 8<br>le to ap<br>le vaca<br>courses                                                                                                    | oply. Ho<br>ncies.                                                                                            | owever                                                                                  | 8<br>, a plac                                                                                       | ce in th                                                                                                    | 8<br>e cours<br>Explore                                                                                            | se is no<br>JAE co                                                                                                    | 8<br>t                                                                                                    |
| 11<br>Your el<br>You gua<br>Cou<br>JC/MI:<br>You are                                                                                                    | e eligible for<br>children codes                                                                                                    | 8<br>entry res<br>admiss<br>and de                                                                                                    | equirem<br>sion is t<br>scriptio                                                                                                    | ents fo<br>based (<br>ns can                                                                                                    | or the boon meri<br>be fou                                                                     | elow co<br>it, your<br>nd in w                                                                                                    | ourses<br>choice<br>/ww.mo                                                                                   | 8<br>and and<br>is and<br>be.gov.                                                                                                    | e eligib<br>availab<br>sg/jaec                                                                                                    | 8<br>le to ap<br>le vaca<br>courses                                                                                                    | oply. Ho<br>ncies.<br>s. ←                                                                                    | owever                                                                                  | 8<br>, a plac                                                                                       | ce in th                                                                                                    | 8<br>e cours<br>Explore                                                                                            | se is no                                                                                                    | 8<br>ot<br>urse                                                                                                    |
| Vour ei<br>Your ei<br>You gua<br>Cou<br><u>JC/MI:</u><br>You are<br><u>Polytec</u>                                                                                                    | e eligible for<br>chinic/ITE:                                                                                                    | entry res<br>admiss<br>and de                                                                                                    | equirem<br>sion is t<br>escriptio                                                                                                    | ents fo<br>based (<br>ns can<br>urses.                                                                                           | c 34                                                                                           | elow co<br>it, your<br>nd in w                                                                                                    | c36                                                                                                    | and and and and and and and and and and                                                                                                    | e eligib<br>availab<br>sg/jaec                                                                                                    | le to ap<br>le vaca<br>courses                                                                                                    | oply. Ho<br>incies.<br>s. ←                                                                                   | owever<br>c45                                                                           | 8<br>;, a plac                                                                                      | ce in th                                                                                                    | 8<br>e cours<br>Explore<br>Elig<br>C49                                                                             | JAE co<br>ible cou                                                                                                    | 8<br>ot<br>urse                                                                                                    |
| L1R<br>11<br>Your e<br>You gua<br>Cou<br><u>JC/MI:</u><br>You are<br>Polytec<br>227 C<br>252 C                                                                                                    | e eligible for<br>children codes<br>urse codes<br>e eligible for<br>chnic/ITE:<br>c28 c29<br>c54 c62                                                                                                    | entry res<br>admiss<br>and de                                                                                                    | equirem<br>sion is t<br>escriptio                                                                                                    | ents fo<br>based (<br>ns can<br>urses                                                                                            | c34                                                                                            | elow cc<br>it, your<br>nd in w                                                                                                    | c36<br>c72                                                                                                   | and and<br>s and and<br>s and a<br>c.gov.                                                                                                    | e eligib<br>availab<br>sg/jaec                                                                                                    | le to ap<br>le vaca<br>courses                                                                                                    | c43                                                                                                    | c45<br>c85                                                                              | 8<br>, a plac<br>C46<br>C87                                                                         | ce in th                                                                                                    | e cours<br>Explore                                                                                                 | ible cou                                                                                                    | 8<br>t<br>urse                                                                                                    |
| IIR     III     Your e     You gua     Cou     JC/MI:     You are     Colytec     C27 C     C27 C     C37 C                                                                                                    | e eligible for<br>children codes<br>urse codes<br>e eligible for<br>children codes<br>codes<br>c          | entry researcher admission and de                                                                                                    | c31<br>c67<br>N13                                                                                                    | ents fo<br>based o<br>ns can<br>urses<br>C32<br>C32<br>C32<br>N14                                                                | C34<br>C70<br>N15                                                                              | elow cc<br>it, your<br>nd in w<br>c35<br>c71<br>N40                                                                                                    | C36<br>C36<br>C72<br>N41                                                                                     | and and<br>s and and<br>s and a<br>se.gov.                                                                                                    | e eligib<br>availab<br>sg/jaec                                                                                                    | le to ap<br>le vaca<br>courses<br>C42<br>C42<br>N44                                                                                                    | C43<br>C43<br>C43<br>N45                                                                                      | C45<br>C45<br>N83                                                                       | 8<br>, a plac<br>C46<br>C87<br>N50                                                                  | ce in th                                                                                                    | e cours<br>Explore                                                                                                 | ible cou                                                                                                    | 8<br>ourse<br>CS<br>CS<br>NS                                                                                                    |
| L1R     11     Your e     You gua     Ou     JC/MI:     You are     Cou     Cou                                                                                                    | e eligible for<br>children codes<br>urse codes<br>e eligible for<br>children codes<br>codes<br>c          | entry researcher admission and de cao cao cao cao cao cao cao cao cao cao                                                                                 | c31<br>c67<br>N13<br>N65<br>R12                                                                                                    | ents fo<br>based o<br>ns can<br>urses<br>c32<br>c69<br>N14<br>N67<br>R13                                                         | C34<br>C70<br>N159<br>R14                                                                      | elow co<br>it, your<br>nd in w<br>c35<br>c71<br>N40<br>N71<br>R16                                                                                                    | c36<br>c72<br>N72<br>R17                                                                                     | and and<br>s and and<br>s and s<br>case.gov.<br>case<br>cras<br>N73<br>N73<br>R18                                                                                                    | c41<br>c75<br>N43<br>R19                                                                                                    | C42<br>C80<br>N44<br>R21                                                                                                    | C43<br>C43<br>C41<br>N45<br>N82<br>R22                                                                        | C45<br>C85<br>N48<br>N83<br>R24                                                         | 8<br>c, a plac<br>c46<br>c87<br>N50<br>N850<br>R25                                                  | ce in th<br>C47<br>C47<br>C89<br>N51<br>N88<br>R26                                                                          | 8<br>e cours<br>Explore<br>C49<br>C93<br>N53<br>N91<br>R28                                                         | ible cou<br>c 50<br>c 94<br>N 54<br>N 93<br>R 32                                                                                 | 8<br>ot<br>UISE<br>CS<br>NS<br>NS<br>RS                                                                                                    |
| L1R     11     Your e     You gua     Ou     JC/MI:     You are     Cou     JC/27 C     C27 C     C27 C     C52 C     C77 C     N56 N     N56 N     R34 F                                                                                                    | e eligible for<br>chic/ITE:<br>c28 c29<br>c54 c62<br>c98 N11<br>N57 N59<br>N97 N98<br>N97 N98                                                                                                    | entry ress admiss<br>and de<br>or all JC<br>C30<br>C65<br>N12<br>N60<br>R11<br>R37                                                                        | C/MI cou<br>C/MI cou<br>C/MI COU<br>C/MI cou<br>C/MI cou<br>C/M | ents fo<br>based ons can<br>urses<br>c32<br>c69<br>N14<br>N67<br>R13<br>R40                                                      | C34<br>C70<br>N15<br>R14<br>R42                                                                | c35<br>c71<br>N40<br>R16<br>R43                                                                                                    | C36<br>C72<br>N41<br>R17<br>R45                                                                              | 8<br>and and<br>s and a<br>s and a<br>c.38<br>c.73<br>N42<br>N73<br>R18<br>R46                                                                                                    | c41<br>c75<br>N43<br>R19<br>R47                                                                                                    | C42<br>C80<br>N44<br>R21<br>R48                                                                                                    | C43<br>C43<br>C81<br>N45<br>R22<br>R49                                                                        | C45<br>C85<br>N48<br>N83<br>R24<br>R50                                                  | C46<br>C87<br>N50<br>R25<br>R52                                                                     | ce in th<br>C47<br>C47<br>C89<br>N51<br>N88<br>R26<br>R54                                                                   | e cours<br>Explore<br>C49<br>C93<br>N53<br>N53<br>N53<br>N53<br>R28<br>R55                                         | c50<br>C94<br>N54<br>R32<br>R56                                                                                                  | 8<br>urse<br>CS<br>CS<br>NS<br>RS<br>RS                                                                                                    |
| L1R           11           Your el           • You           gua           • Cou           JC/MI:           You are           C27 C           C27 C           C27 C           C97 C           N96 N           N96 N           R34 F           R34 F                                                                                                    | re eligible for<br>codes<br>e eligible for<br>codes<br>codes | entry ress admiss<br>and de<br>or all JC<br>C30<br>C65<br>N12<br>N60<br>R11<br>R37<br>R61                                                                 | C31<br>C31<br>C67<br>N13<br>N65<br>R12<br>R39<br>R62                                                                                                    | car<br>car<br>car<br>car<br>car<br>car<br>car<br>car<br>car<br>car                                                               | C34<br>C70<br>N15<br>N69<br>R14<br>R42<br>R64                                                  | C35<br>C71<br>N40<br>R16<br>R43<br>R65                                                                                                    | C36<br>C72<br>N41<br>N72<br>R17<br>R45<br>S28                                                                | 8<br>and and<br>se.gov.<br>C38<br>C73<br>N42<br>N73<br>R18<br>R46<br>S29                                                                                                    | c41<br>c75<br>N43<br>R19<br>R47<br>S30                                                                                                    | C42<br>C80<br>N44<br>R21<br>R48<br>S31                                                                                                    | C43<br>C43<br>C81<br>N45<br>R22<br>R49<br>S32                                                                 | C45<br>C85<br>N48<br>N23<br>R24<br>R50<br>S38                                           | 8<br>C46<br>C87<br>N50<br>N85<br>R25<br>R25<br>R52<br>S40                                           | C47<br>C47<br>C89<br>N51<br>N88<br>R26<br>S42                                                                               | 8<br>e cours<br>Explore<br>C49<br>C93<br>N53<br>N53<br>N91<br>R28<br>R55<br>S47                                    | c50<br>C94<br>N54<br>R32<br>R56<br>S48                                                                                           | 8<br>ot<br>CS<br>CS<br>NS<br>RS<br>RS<br>SS                                                                                                    |
| L1R           11           Your el           • You           gua           • Cou           JC/MI:           You are           C27 C           C27 C           C27 C           C97 C           N96 N           N96 N           R34 F           R58 F           S53 S                                                                                                    | re eligible co<br>u meet the<br>aranteed as<br>urse codes<br>re eligible fi<br>chnic/ITE:<br>c28 c29<br>c54 c62<br>c98 N11<br>N57 N59<br>N97 N98<br>R35 R36<br>R59 R60<br>S54 S63                                                                                                    | and de<br>c30<br>c65<br>N12<br>N60<br>R11<br>R37<br>R61                                                                                                   | C31<br>C31<br>C31<br>C67<br>N13<br>N65<br>R12<br>R39<br>R62<br>S66                                                                                                    | car<br>car<br>car<br>car<br>car<br>car<br>car<br>car<br>car<br>car                                                               | C34<br>C70<br>N15<br>N69<br>R14<br>R42<br>R64<br>S68                                           | C35<br>C71<br>N40<br>N71<br>R165<br>R43<br>R65<br>S69                                                                                                    | C36<br>C72<br>N41<br>N72<br>R17<br>R45<br>S28<br>S70                                                         | 8<br>and and<br>ss and<br>coe.gov.<br>C38<br>C73<br>N42<br>N73<br>R18<br>R46<br>S29<br>S71                                                                                                    | c41<br>c75<br>N43<br>N74<br>R19<br>R47<br>S30<br>S73                                                                                                    | C42<br>C80<br>N44<br>N81<br>R21<br>R48<br>S31<br>S74                                                                                                    | C43<br>C43<br>C81<br>N45<br>N82<br>R22<br>R49<br>S32<br>S75                                                   | C45<br>C85<br>N48<br>N83<br>R24<br>R50<br>S38<br>S76                                    | 8<br>C46<br>C87<br>N50<br>N85<br>R25<br>R52<br>S40<br>S88                                           | C4 in th<br>C47<br>C89<br>N51<br>N88<br>R26<br>S42<br>S42<br>S89                                                            | 8<br>e cours<br>Explore<br>C49<br>C93<br>N53<br>N91<br>R28<br>R55<br>S47<br>S90                                    | c50<br>C50<br>C94<br>N54<br>N54<br>N52<br>R32<br>R56<br>S48<br>S91                                                               | 8<br>ot<br>CS<br>CS<br>CS<br>RS<br>RS<br>SS<br>SS                                                                                                    |
| L1R           11           Your el           gua           • You           • Cou           JC/MI:           You are           C27 C           C27 C           C27 C           C97 C           N96 N           N96 N           R34 F           S53 S           S95 S                                                                                                    | e eligible co<br>u meet the<br>aranteed at<br>urse codes<br>e eligible fi<br>chnic/ITE:<br>c28 c29<br>c54 c62<br>c98 N11<br>N57 N59<br>N97 N98<br>R35 R36<br>R35 R36<br>S54 S63<br>S98 S99                                                                                                    | and de<br>c30<br>c65<br>N12<br>N60<br>R11<br>R37<br>R61<br>S64<br>T01                                                                                     | C31<br>C31<br>C67<br>N13<br>N65<br>R12<br>R39<br>R62<br>S66<br>T02                                                                                                    | c32<br>c69<br>N14<br>N67<br>R10<br>R40<br>R63<br>S67<br>T04<br>2                                                                 | C34<br>C70<br>N15<br>N69<br>R14<br>R42<br>R64<br>S68<br>T07<br>T45                             | c35<br>c71<br>N40<br>N71<br>R165<br>R43<br>R65<br>S69<br>T08                                                                                                    | C36<br>C72<br>N41<br>N72<br>R17<br>R45<br>S28<br>S70<br>T09                                                  | C38<br>C38<br>C73<br>N42<br>N73<br>R18<br>R46<br>S29<br>S71<br>T10                                                                                                    | c41<br>c75<br>N43<br>N74<br>R19<br>R47<br>S30<br>S73<br>T13                                                                                                    | C42<br>C42<br>C80<br>N44<br>N81<br>R21<br>R48<br>S31<br>S74<br>T18                                                                                                    | C43<br>C43<br>C43<br>N45<br>N82<br>R49<br>S32<br>S75<br>T20<br>C                                              | C45<br>C85<br>N48<br>N83<br>R24<br>R50<br>S38<br>S76<br>T22                             | 8<br>C46<br>C87<br>N50<br>N85<br>R25<br>R52<br>S40<br>S88<br>T23                                    | Ce in th<br>C47<br>C89<br>N51<br>N88<br>R264<br>S42<br>S89<br>T252                                                          | 8<br>e cours<br>Explore<br>C49<br>C93<br>N53<br>N91<br>R28<br>R55<br>S47<br>S90<br>T26<br>X47                      | C50<br>C94<br>N93<br>R32<br>R32<br>R32<br>R32<br>R32<br>R32<br>R32<br>R32<br>R32<br>R3                                           | 8<br>t<br>C<br>C<br>C<br>C<br>C<br>C<br>C<br>C<br>C<br>C<br>C<br>C<br>C<br>C<br>C<br>C<br>C<br>C                                                                                                    |
| L1R<br>11<br>Your el<br>• You<br>gua<br>• Cou<br>JC/MI:<br>You are<br>C27 C<br>C52 C<br>C52 C<br>C55 C<br>C55  | re eligible co<br>u meet the<br>aranteed at<br>urse codes<br>re eligible fr<br>chnic/ITE:<br>c28 c29<br>c54 c62<br>c54 c62<br>c54 c62<br>c54 c62<br>c54 c63<br>s78 R36<br>R35 R36<br>R35 R36<br>S54 S63<br>S98 S99<br>T33 T35                                                                                                    | and de<br>crall JC<br>crall JC<br>c65<br>N12<br>N60<br>R11<br>R37<br>R61<br>S64<br>T01<br>T38<br>T69                                                      | C31<br>C31<br>C67<br>N13<br>N65<br>R12<br>R39<br>R62<br>S66<br>T02<br>T40                                                                                                    | C32<br>C32<br>C69<br>N14<br>N67<br>R13<br>R40<br>R63<br>S67<br>T04<br>T43<br>T71                                                 | C34<br>C70<br>N15<br>N69<br>R14<br>R42<br>R64<br>S68<br>T07<br>T45<br>S08<br>T07<br>T45<br>S08 | C35<br>C71<br>N40<br>N71<br>R166<br>R43<br>S69<br>T08<br>T48<br>V11                                                                                                    | C366<br>choice<br>www.mo<br>c72<br>R17<br>R17<br>R45<br>S28<br>S70<br>T09<br>T500<br>V12                     | C38<br>c73<br>N42<br>N73<br>R18<br>R46<br>S29<br>S71<br>T10<br>T51<br>Y13                                                                                                    | C41<br>c75<br>N43<br>N74<br>R19<br>R47<br>S30<br>S73<br>T13<br>T53<br>V14                                                                                                    | 8<br>le to ap<br>le vaca<br>courses<br>C42<br>C80<br>N44<br>N81<br>R21<br>R48<br>S31<br>S74<br>T18<br>T56<br>V15                                                                                                    | C43<br>R45<br>R45<br>R45<br>R42<br>R42<br>R42<br>R42<br>R42<br>R42<br>R42<br>R42<br>R42<br>R42                | C45<br>C85<br>N48<br>N83<br>R24<br>R50<br>S38<br>S76<br>T22<br>T59<br>V17               | 8<br>C466<br>C87<br>N50<br>N85<br>R255<br>R52<br>S40<br>S88<br>T23<br>T60<br>V18                    | C47<br>C47<br>C89<br>N51<br>N88<br>R266<br>R54<br>S42<br>S89<br>T25<br>T62<br>S49<br>T25<br>T62<br>S49<br>T25<br>T62<br>S49 | 8<br>e cours<br>Explore<br>C49<br>C93<br>N53<br>N91<br>R28<br>R55<br>S47<br>S90<br>T26<br>T26<br>T26<br>Y20        | C50<br>C94<br>N54<br>N93<br>R32<br>R56<br>S48<br>S91<br>T28<br>T64<br>Y21                                                        | 8<br>urse<br>C<br>S<br>S<br>S<br>S<br>S<br>S<br>S<br>S<br>S<br>S<br>S<br>S<br>S<br>S<br>S<br>S<br>S<br>S                                                                                                    |
| L1R<br>11<br>Your ei<br>You gua<br>Cou<br>JC/MI:<br>You are<br>Polytec<br>227 C<br>252 C<br>252 C<br>257 C<br>257 C     | Igible co           umeet the           aranteed at           urse codes           re eligible fr           c28 c29           c54 c62           c98 n11           N57 N59           N97 N98           R35 R36           R59 R60           s54 s63           s98 s99           T33 T35           T67 T68           v24 v25                                                                                                    | 8<br>urses:<br>entry res<br>admiss<br>and de<br>or all JC<br>C30<br>C65<br>N12<br>N60<br>R11<br>R37<br>R61<br>S64<br>T01<br>T38<br>T69<br>V26             | C31<br>C31<br>C67<br>N13<br>N65<br>R12<br>R39<br>R62<br>S66<br>T02<br>T40<br>T70<br>V27                                                                                                    | ents fo<br>based (<br>ns can<br>urses<br>C32<br>C69<br>N14<br>N67<br>R13<br>R40<br>R63<br>S67<br>T04<br>T43<br>T71<br>V28        | C34<br>C70<br>N15<br>N69<br>R14<br>R42<br>R64<br>S68<br>T07<br>T45<br>V10<br>V29               | 235<br>c35<br>c71<br>nd in w<br>c71<br>c71<br>n40<br>N71<br>R16<br>R43<br>S69<br>T08<br>T48<br>v11<br>v30                                                                                                    | C366<br>choice<br>www.mo<br>c72<br>R17<br>R45<br>S28<br>S28<br>S28<br>S28<br>S28<br>C09<br>T50<br>V12<br>V35 | C38<br>c38<br>c73<br>c73<br>c73<br>c73<br>c73<br>c73<br>c73<br>c73<br>c73<br>c73                                                                                                    | C41<br>c75<br>N43<br>N74<br>R19<br>R47<br>S30<br>S73<br>T13<br>T53<br>V14<br>V40                                                                                                    | 2011<br>2011<br>2011 | C43<br>c43<br>c81<br>N45<br>N82<br>R22<br>R49<br>S32<br>S75<br>T20<br>T58<br>V16<br>V42                       | C45<br>C85<br>N48<br>N83<br>R24<br>R50<br>S38<br>S76<br>T22<br>T59<br>V17<br>V44        | 8<br>C466<br>C87<br>N50<br>N85<br>R52<br>S88<br>T23<br>T60<br>V18<br>V47                            | C47<br>C47<br>C89<br>N51<br>N88<br>R26<br>R54<br>S42<br>S42<br>S42<br>S42<br>S42<br>V19<br>V49                              | 8<br>e cours<br>Explore<br>C49<br>C93<br>N53<br>N91<br>R28<br>R55<br>S47<br>S90<br>T26<br>T63<br>V20<br>V52        | C50<br>C94<br>N54<br>N93<br>R32<br>R56<br>S48<br>S91<br>T28<br>S48<br>S48<br>S48<br>S48<br>S48<br>S48<br>S48<br>S48<br>S48<br>S4 | 8<br>01500<br>01500<br>00000000 |
| LTR<br>11<br>Your e<br>• You<br>gua<br>• Cou<br>JC/MI:<br>You are<br>Polytec<br>227 C<br>252 C<br>297 C<br>257 C<br>297 C<br>257 C<br>297 C<br>257 C<br>257 | Igible councet           umeet the aranteed at urse codes           urse codes           re eligible from the eligible from the                                                                                                    | 8<br>urses:<br>entry residential<br>and de<br>or all JC<br>C30<br>C65<br>N12<br>N60<br>R11<br>R37<br>R61<br>T38<br>T69<br>V26<br>V63                      | C31<br>C31<br>C31<br>C31<br>C31<br>C31<br>C31<br>C31<br>C31<br>C31                                                                                                    | ents fo<br>based (<br>ns can<br>urses<br>C32<br>C69<br>N14<br>N67<br>R13<br>R40<br>R63<br>S67<br>T04<br>T43<br>T71<br>V28<br>V65 | C34<br>C34<br>C70<br>N15<br>R14<br>R42<br>R64<br>T07<br>T45<br>V10<br>V29<br>V66               | 235<br>c35<br>c71<br>nd in w<br>c35<br>c71<br>N40<br>N41<br>R16<br>R43<br>R569<br>T08<br>T48<br>V11<br>V30<br>V30<br>V30<br>V57                                                                                                    | C366<br>C72<br>N41<br>N72<br>R17<br>R455<br>S28<br>S70<br>T09<br>T50<br>V12<br>V35<br>V45                    | C38<br>c73<br>c73<br>k2<br>c73<br>k2<br>c73<br>k42<br>c73<br>k12<br>c73<br>k12<br>c7<br>k12<br>c7<br>k12<br>c7<br>k12<br>c7<br>k12<br>c7<br>k12<br>c7<br>k12<br>c7<br>k12<br>c7<br>k12<br>c7<br>k12<br>c7<br>k12<br>c7<br>k12<br>c<br>c7<br>k12<br>c7<br>k12<br>c7<br>k12<br>k<br>c7<br>k1<br>k2<br>c<br>k1<br>k2<br>k<br>k1<br>k2<br>k<br>k1<br>k2<br>k<br>k1<br>k2<br>k<br>k2<br>k | C41<br>c75<br>N43<br>R19<br>R47<br>S70<br>T13<br>T53<br>T13<br>T53<br>V14<br>V14<br>V71                                                                                                    | 2011<br>2011<br>2011 | C433<br>C433<br>C81<br>N45<br>N82<br>R22<br>R49<br>S32<br>S75<br>T20<br>T58<br>V16<br>V12<br>V13              | C45<br>C85<br>N48<br>N83<br>R24<br>R50<br>S38<br>S76<br>T22<br>T59<br>V17<br>V17<br>V17 | 8<br>C466<br>C87<br>N50<br>N85<br>R25<br>R52<br>S40<br>S48<br>T23<br>T60<br>V18<br>V47<br>V75       | C477<br>C89<br>N51<br>N88<br>R26<br>R54<br>S42<br>S49<br>T25<br>T62<br>V19<br>V49<br>V77                                    | 8<br>e cours<br>Explore<br>C49<br>C93<br>N53<br>N91<br>R28<br>R55<br>S47<br>S90<br>T26<br>T63<br>V20<br>V52<br>V78 | C50<br>C50<br>C54<br>N54<br>N93<br>R32<br>R56<br>S48<br>S48<br>S48<br>S48<br>S48<br>T64<br>V21<br>V24<br>V54<br>V54              | 8<br>C<br>C<br>C<br>C<br>C<br>C<br>C<br>C<br>C<br>C<br>C<br>C<br>C                                                                                                    |
| LIR<br>11<br>Your e<br>You gua<br>Cou<br>JC/MI:<br>You are<br>Polytec<br>C27 C<br>C27 C<br>C27 C<br>C27 C<br>C37 C<br>S97 C<br>N96 N<br>N96 N<br>R34 F<br>R55 S<br>S95 S<br>S95 S<br>S | Igible course           umeet the aranteed at urse codes           urse codes           re eligible free           c28           c29           c54           c62           c98           N11           N57           N57           N57           N57           N57           S78           S98           S98<                                                                                                    | 8<br>urses:<br>entry residential<br>and de<br>or all JC<br>C30<br>C65<br>N12<br>N60<br>R11<br>R37<br>R61<br>S64<br>T01<br>T38<br>T69<br>V26<br>V63<br>V86 | C31<br>C31<br>C31<br>C31<br>C31<br>C31<br>C31<br>C31<br>C31<br>C31                                                                                                    | ents fo<br>based ons can<br>urses<br>C32<br>C69<br>N14<br>N67<br>R13<br>R40<br>R63<br>S67<br>T04<br>T43<br>T71<br>V25<br>V88     | C34<br>C34<br>C70<br>N15<br>R14<br>R42<br>R64<br>T07<br>T45<br>V10<br>V20<br>V26<br>V89        | 235<br>277<br>235<br>271<br>235<br>271<br>235<br>271<br>235<br>271<br>235<br>271<br>235<br>271<br>235<br>271<br>235<br>271<br>235<br>271<br>235<br>271<br>235<br>271<br>275<br>275<br>275<br>275<br>275<br>275<br>275<br>275<br>275<br>275 | C366<br>C72<br>N41<br>N72<br>R17<br>R45<br>S28<br>S70<br>T09<br>T50<br>V12<br>V25<br>V35<br>V468<br>V91      | 8<br>and an<br>s and a<br>s and a<br>s and<br>c a<br>s and<br>c a<br>a<br>s and<br>c a<br>s and<br>c a<br>a<br>a<br>a<br>a<br>a<br>a<br>a<br>a<br>a<br>a<br>a<br>a<br>a<br>a<br>a<br>a<br>a<br>a                                                                                                    | C41<br>c75<br>N43<br>S73<br>C41<br>C75<br>N43<br>R47<br>S10<br>C75<br>N43<br>C75<br>S10<br>C41<br>C75<br>N43<br>C15<br>C75<br>N43<br>C15<br>C75<br>N43<br>C15<br>C75<br>C41<br>C75<br>C41<br>C75<br>C41<br>C75<br>C41<br>C75<br>C41<br>C75<br>C41<br>C75<br>C41<br>C75<br>C75<br>C41<br>C75<br>C41<br>C75<br>C75<br>C41<br>C75<br>C75<br>C75<br>C75<br>C75<br>C75<br>C75<br>C75<br>C75<br>C75 | 242<br>C42<br>C80<br>N44<br>N81<br>R21<br>R48<br>S31<br>R21<br>R48<br>S37<br>T56<br>V15<br>V15<br>V15<br>V72<br>V94                                                                                                    | C433<br>C81<br>N45<br>N45<br>R22<br>R49<br>S32<br>R49<br>S32<br>S75<br>T20<br>T58<br>V16<br>V12<br>V13<br>V96 | C45<br>C85<br>N83<br>R24<br>R50<br>S38<br>T22<br>T59<br>V17<br>V17<br>V17<br>V74<br>V97 | 8<br>C46<br>C87<br>N50<br>N85<br>R25<br>S40<br>S40<br>S48<br>T23<br>T60<br>V18<br>V47<br>V75<br>V98 | C477<br>C479<br>N51<br>N58<br>R26<br>R54<br>S42<br>S42<br>S42<br>S42<br>S42<br>V19<br>V49<br>V77                            | 8<br>e cours<br>Explore<br>C49<br>C93<br>N53<br>N91<br>R28<br>R55<br>S47<br>S90<br>T26<br>T63<br>V20<br>V22<br>V78 | C50<br>C94<br>N54<br>N54<br>N54<br>N54<br>N54<br>N54<br>N54<br>N54<br>N54<br>N5                                                  | 8<br>CC<br>CC<br>N<br>N<br>R<br>S<br>S<br>S<br>T<br>T<br>V<br>V<br>V                                                                                                    |

#### 4pm, 11 Jan to 4pm, 16 Jan - Apply for JAE(Joint Admission Exercises)

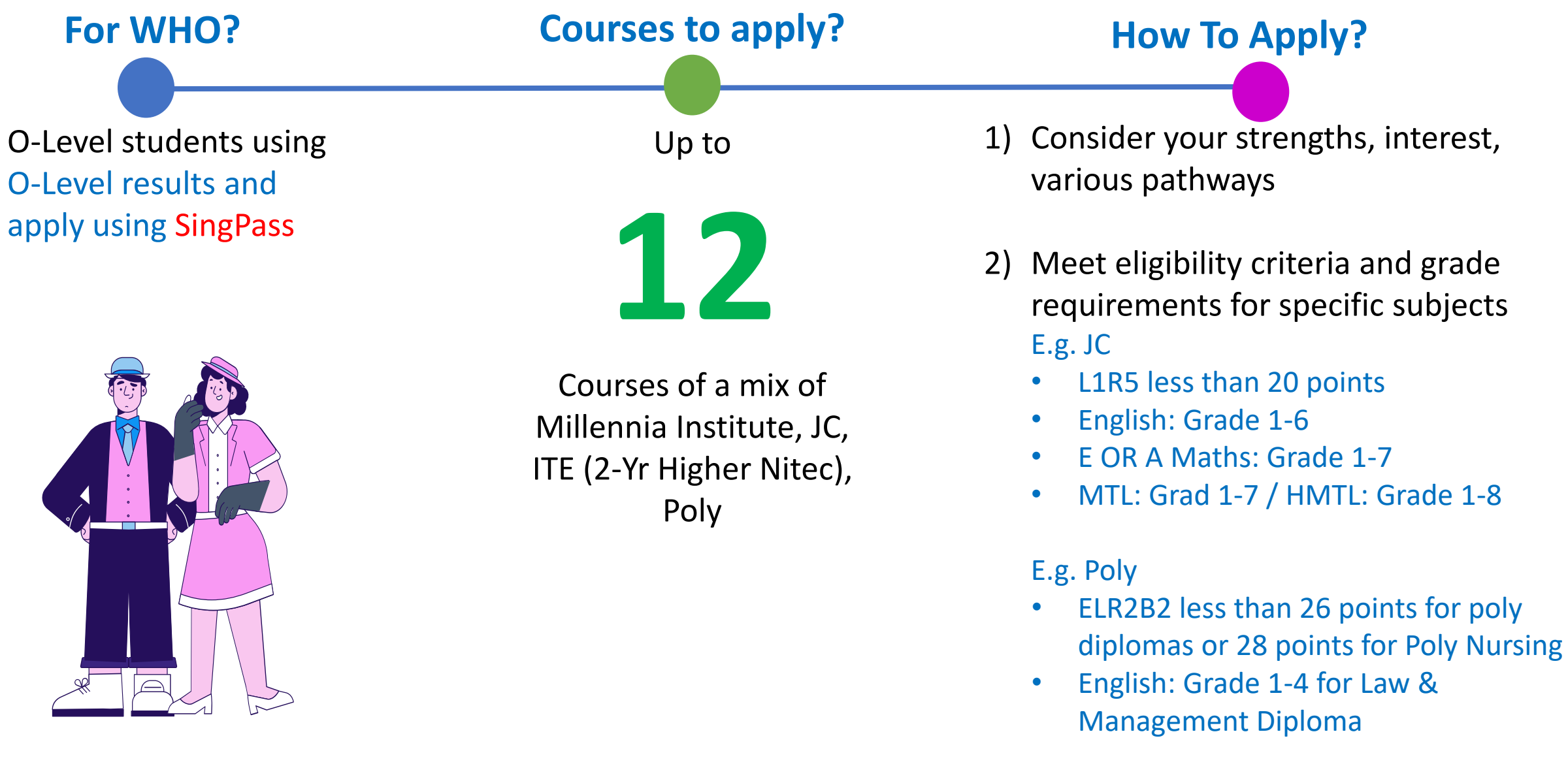

## **Important Information**

- Student to submit 12 course choices, a mix of JC / Poly / ITE 2-Year Higher Nitec courses
- 1<sup>st</sup> choice course is important as it has impact on your posting.

| What if you are not posted to any of your chosen courses?                                                                                                    |  |  |  |  |  |  |
|----------------------------------------------------------------------------------------------------|--|--|--|--|--|--|
| You will be allocated a course of the same institution type as your first choice, subject to available vacancies and for which you met the course's entry requirements. |  |  |  |  |  |  |
| For example, if you have indicated JC as your first choice, you will be allocated to a JC course with vacancy.                                                          |  |  |  |  |  |  |

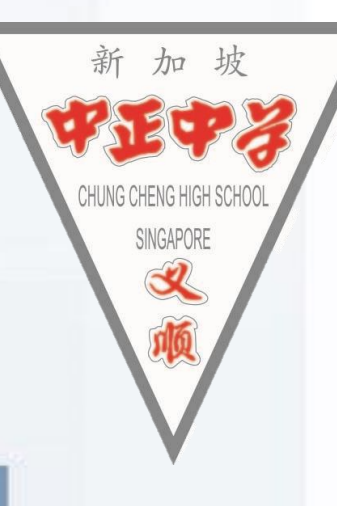

## How posting works?

To apply for a course, you must first meet the admission criteria of the course.

After eligibility is confirmed, all these factors will be taken into consideration for posting.

- 1. Your net aggregate score, that is gross aggregate score minus bonus points.
- 2. Your choice of courses.
- 3. Vacancies available in the courses.

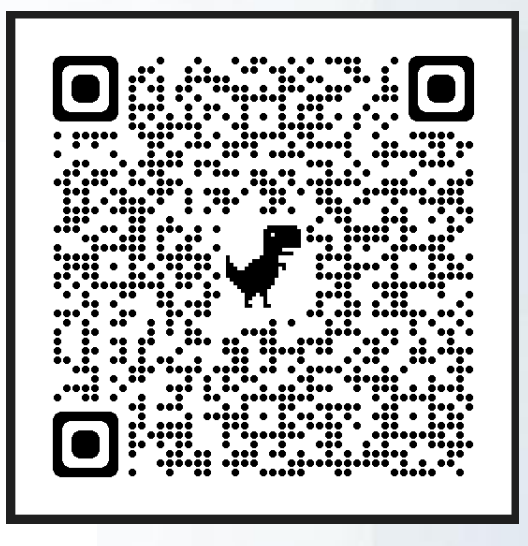

#### **JAE Posting Details**

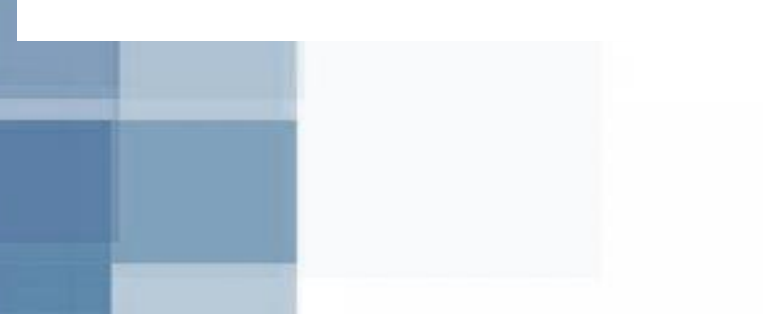

## Guidelines

加

- JCs and MI offer a variety of subjects and different subject combinations.
  - They may also set their own school-based criteria for subjects offered, based on professional and student-centric considerations.
- Posting to an Arts, Science or Commerce course does not guarantee that students will be able to offer their preferred subject combinations.
- Students should check the website of the respective JCs and MI for more details on the subject combinations offered in the Arts, Science and Commerce courses and school-based criteria for subjects offered.

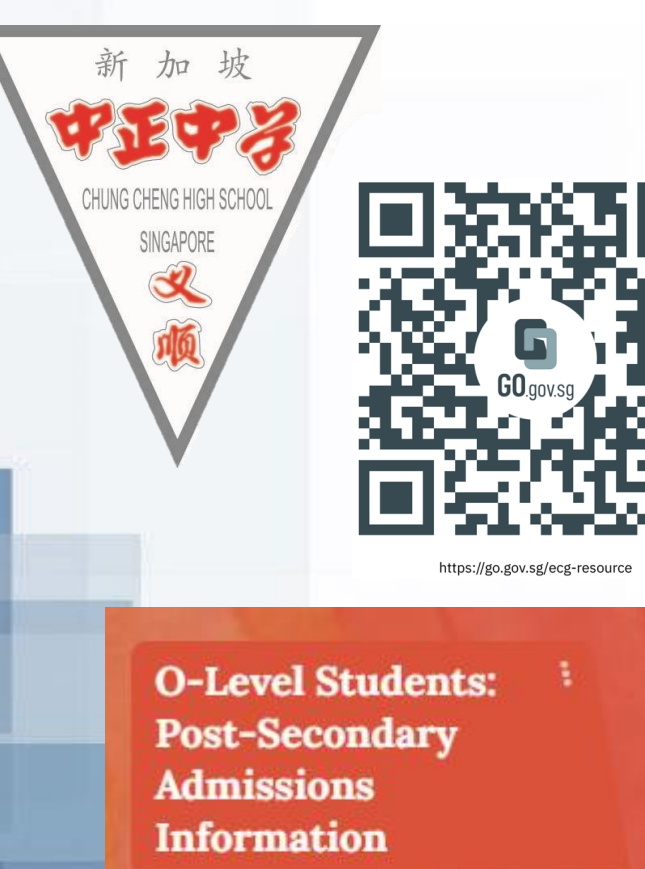

#### Post-Results Release: Choosing my course POST-RESULTS RELEASE: HOW DO I CHOOSE COURSES WISELY?

## Suggested ECG Padlet Sections for teachers-students-parents

#### https://go.gov.sg/ecg-resource

These additional resources can be found on ECG Padlet:

| Document Title                        | Document                                                   |
|---------------------------------------|------------------------------------------------------------|
| How Do I Choose Courses Wisely        | Post result release.pdf                                    |
| Admission Exercises and website links | 2023-explorer-issue2-Post O-level Admissions Exercises.pdf |
| What's Next After O-Level             | LR14928D_Whats Next O Level_2023.pdf                       |
| Courses offered in 2024 JAE           | 2024 JAE Courses.pdf                                       |
| JAE User Guide                        | Guide to JAE Internet System.pdf                           |

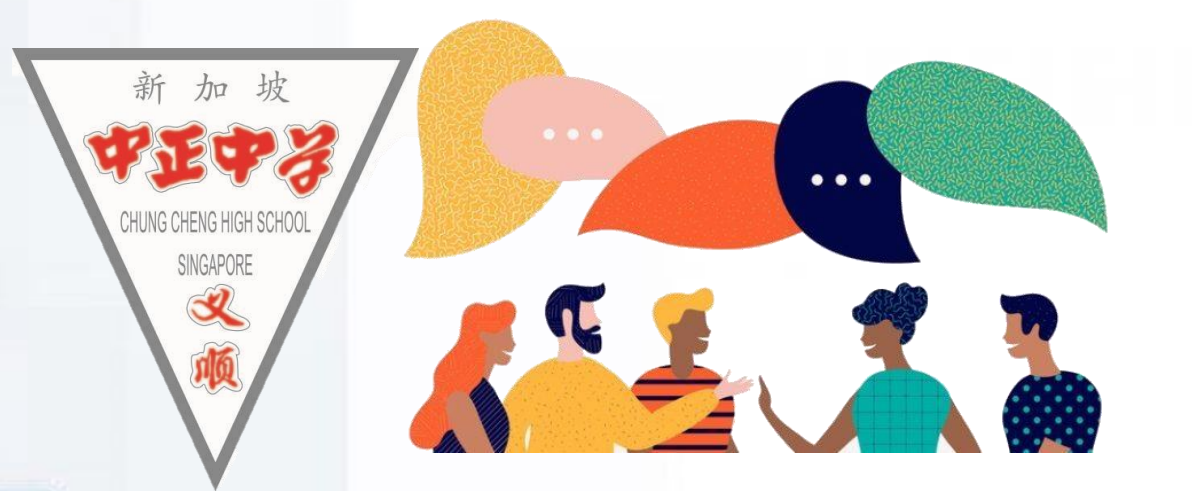

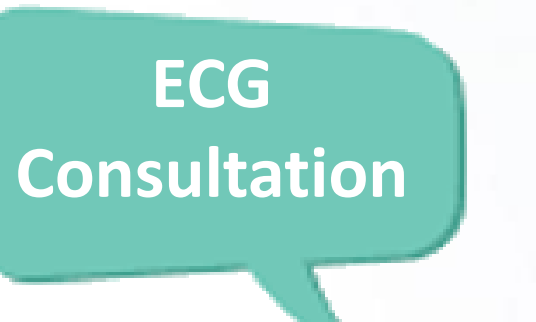

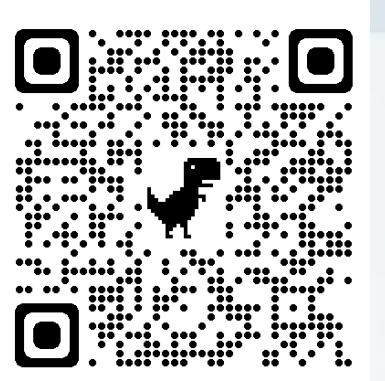

#### Go.gov.sg

Walk in or by appointment

Unsure what course to apply for
 Wonder what are the different pathway options to reach your aspirations

How about having a chat with Ms Hwee Hoon, ECG Counsellor to plan your choices?

#### When & Where:

11 & 16 Jan (Every Tue & Thurs) 8.30am to 5pm, ECG Room @ Library (opposite big classroom) (scan QR Code to make appointment)

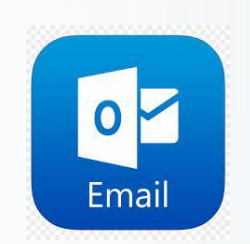

yap\_hwee\_hoon@schools.gov.sg

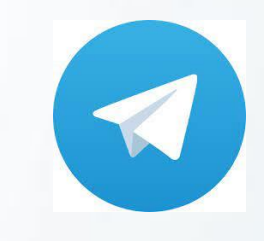

@ECGC\_HweeHoon

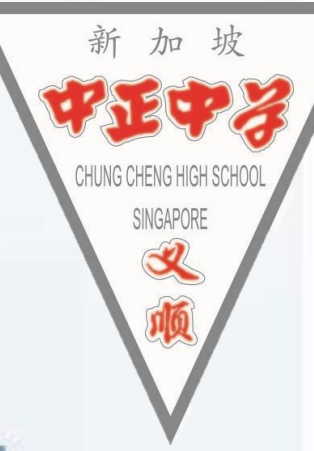

## If any such concerns

- Cannot access Form A, due to Singpass or Email issues
- EAE revoked and unsure what is the next step
- Unsure if to choose polytechnic, JC, ITE

Please report to library for further consultation with ECG counsellor, Year Heads

# 

## Explore the various open houses + ECG counselling

- Use the ECG padlet to find out the various open houses.
- Ask questions
- Sign up for ECG counselling:
  - School ECG Counsellor, Ms Yap Hwee Hoon (Zoom or Face to Face counselling). Link in the ECG padlet on slide 17.
  - OR <u>Go.gov.sg</u>, MOE ECG counsellor (Phone or Face to Face to Face counselling)
  - Poly ECG counselling (next slide)

| Polytechnic | Venue & JAE Counselling details                                                                                                    | Link                                                                  |
|-------------|----------------------------------------------------------------------------------------------------|-----------------------------------------------------------------------|
| SP          | <ul> <li><u>SP Convention Centre Level 1</u></li> <li>11 Jan, 2pm – 5pm</li> <li>12 &amp; 15 Jan, 10am – 5pm</li> <li>16 Jan, 10am – 4pm</li> </ul>   | <u>https://www.sp.edu.sg/jae#key-highlights-</u><br><u>anchorlink</u> |
| NP          | <ul> <li><u>NP Convention Centre</u></li> <li>11 Jan, 3pm – 5pm</li> <li>12 &amp; 15 Jan, 11am – 5pm</li> <li>16 Jan, 11am – 4pm</li> </ul>           | https://www.np.edu.sg/jae/schedule                                    |
| TP          | <ul> <li><u>TP Auditorium Foyer</u></li> <li>12 Jan, 1pm – 9.30pm</li> <li>13 Jan, 9am – 1pm</li> </ul>                                               | https://www.tp.edu.sg/jae/index.html#advisement                       |
| NYP         | <ul> <li>JAE Centre at Blk A, Auditorium Lobby</li> <li>11 Jan, 3pm – 5pm</li> <li>12 &amp; 15 Jan, 10am – 5pm</li> <li>16 Jan, 10am – 4pm</li> </ul> | https://www.nyp.edu.sg/jae.html                                       |
| RP          | <u>W1 Forum, Level 1</u><br>• 12 & 15 Jan, 10am – 5pm                                                                                                 | https://www.rp.edu.sg/admissions/course-<br>counselling               |

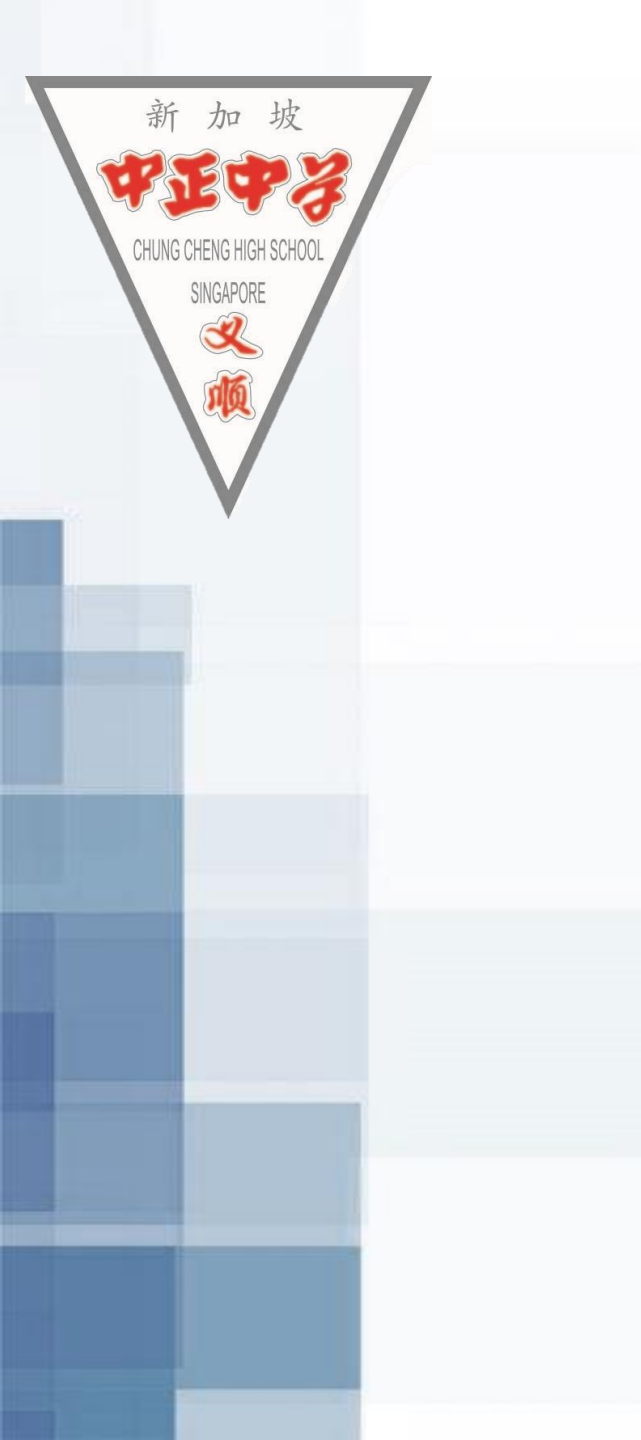

## WISHING **\***YOU**\*** ALL THE BEST